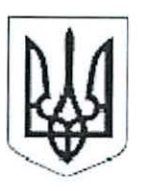

# УКРАЇНА МІНІСТЕРСТВО ОСВІТИ І НАУКИ УКРАЇНИ НАЦІОНАЛЬНИЙ ТЕХНІЧНИЙ УНІВЕРСИТЕТ УКРАЇНИ «КИЇВСЬКИЙ ПОЛІТЕХНІЧНИЙ ІНСТИТУТ»

НАКАЗ № <u>2-40</u>

м. Київ

«<u>23</u>» <u>03</u> 2016p.

# Про посилення наукової складової діяльності науково-педагогічних працівників НТУУ «КПІ»

З метою посилення наукової складової діяльності науково-педагогічних працівників університету у відповідності до закону України «Про наукову і науково-технічну діяльність» № 848 – VIII від 26.11.2015 року,

#### НАКАЗУЮ:

1. Директорам/деканам інститутів/факультетів зобов'язати науковопедагогічних працівників факультетів/інститутів до 01 червня 2016 року забезпечити власну реєстрацію в службі Google Scholar у відповідності до інструкції (Додатки 1 – 3).

2. Департаменту науки та інноватики (контактна особа – гол. бібліотекар НТБ Федорець Марія Володимирівна, ч/з № 9, тел.: 204-96-72, 063-241-61-05; fedorec@library.ntu-kpi.kiev.ua) та Департаменту перспективного розвитку (контактна особа – начальник ВСПУ Козак Євгеній Миколайович, кімн. 160-1, тел. 204-85-23, 063-684-48-55; kozak@gmail.com) забезпечити консультування науково-педагогічних працівників щодо роботи зі службою Google Scholar.

3. Результати виконання наказу розглянути на засіданнях науковоорганізаційної комісії та методичної ради НТУУ «КПІ» у червні 2016 року.

4. Контроль за виконанням наказу покласти на проректора з наукової роботи Ільченка М.Ю. та проректора з науково-педагогічної роботи (перспективний розвиток) Новікова О.М.

М.З. Згуровський

Ректор

### Проект наказу вносить:

Проректор з наукової роботи

\_\_\_\_\_М.Ю. Ільченко

## погоджено:

Перший проректор

*[* . I. Якименко

Проректор

О.М. Новіков

Директор НТБ

h

О.М. Бруй

Юрисконсульт

ДП №

Надруковано в 5 прим. на 8 арк. Вик.: Коваль О.В. тел.: 236-60-29 **Розрахунок розсилки:** Завірені паперові копії:

- 1. ДНІ
- 2. ДПР
- 3. ДНР
- 4. НТБ
- Електронна копія:
- всі підрозділи

Додаток №1 до наказу №\_\_\_\_\_ від\_\_\_\_

Інструкція зі створення профілю науковця НТУУ «КПІ» в Google Scholar

Крок 1.Для підтвердження приналежності науковця до сфери діяльності НТУУ «КПІ» необхідно мати електронну адресу в доменному полі kpi.ua. У випадку її відсутності створити у встановленому порядку у відповідності до Додатку 2.

Крок 2. Для одержання інформації від служби Google Scholar користувачу потрібно забезпечити наявність облікового запису Google. Створити обліковий запис можна за посиланням <u>https://accounts.google.com/signup</u>, заповнюючи відповідні поля (Рисунок - 1).

| 🗧 🖸 🖞 https://accounts.google.com/signud                                                                  |                                                                    | ର୍ 🖅 🥵 |
|----------------------------------------------------------------------------------------------------|--------------------------------------------------------------------|--------|
| Google                                                                                                    |                                                                    |        |
| Створіть обліковий за                                                                                     | апис Google                                                        |        |
| Единий обликовий залис                                                                                    | lw'a                                                               |        |
| Доступ до во колуки боодна за допомогою одного безноштовного обт сового<br>тапису                         | поста страна<br>Виберіть ім'я користувача                          |        |
| GMR COLAND C                                                                                              | Я кон, використали поточни, електронни, адинис,<br>Створіть пароль |        |
| исс пота Бне завжди під руком.<br>Слимренаунте раниці закладит, контонти Ликци данни оз казак притаграви. | Підтвердьте свій пароль                                            |        |
|                                                                                                    | День народження<br>— Молаь :<br>Стать :                            |        |
|                                                                                                    | Мобильний телефон<br>л≡380                                         |        |
| -                                                                                                    |                                                                    |        |

Рисунок -1.

Крок 3. Здійснити авторизацію в сервісі Google, використовуючи свій обліковий запис (Рисунок 2-3).

| Google                                                                                          |
|-------------------------------------------------------------------------------------------------|
| Один обліковий запис. Усі сервіси Google.<br>Укадать використорична для облаковото мачку Google |
|                                                                                                 |
| Zanti<br>Prominent Jaminera                                                                     |
|                                                                                                 |
| Care of the Country Line Country Line ( 1997) Second                                            |
| Рисунок – 2.                                                                                    |

## Google

# Один обліковий запис. Усі сервіси Google.

увійдіть, використовуючи дані облікового запису Google

| ÷       |      |        | -               | 0             |      |      |                    |
|---------|------|--------|-----------------|---------------|------|------|--------------------|
| 1       | -    | ~      |                 |               |      |      |                    |
|         | 3274 | watert | N<br>B CPC      | elêne<br>Temî | 3.5  | 1947 | ipere <sup>2</sup> |
|         |      |        |                 |               |      |      |                    |
| Safer C |      |        | niget<br>Tako G |               | 2049 | 1014 | с<br>1946 б        |
|         | G    | M      |                 | 3 6           | iá.  | 5    | G                  |

## Рисунок – 3.

Крок 4. Для реєстрації в службі Google Scholar перейти за посиланням <u>https://scholar.google.com.ua/</u> та перейти в розділ «Мої цитати» (Рисунок – 4.)

| C E https://scholar.google.co |                                                                       | کړ:<br>د د د د د د د د د د د د د د د د د د د |
|-------------------------------|-----------------------------------------------------------------------|----------------------------------------------|
| 6 Зображения Більше           |                                                                       |                                              |
|                               | 🕼 Моя бібліотека 🖌 Моі цитати 📾 Сповіщення 🔝 Показники 🔅 Налаштування |                                              |
|                               | т                                                                     |                                              |
|                               |                                                                       |                                              |
|                               | Gooda                                                                 |                                              |
|                               | Oudgie                                                                |                                              |
|                               | Академія                                                              |                                              |
|                               |                                                                       |                                              |
|                               | - Q                                                                   |                                              |
|                               |                                                                       |                                              |
|                               | На плечах у Титамів науки                                             |                                              |
|                               |                                                                       |                                              |
|                               |                                                                       |                                              |
|                               |                                                                       |                                              |
|                               |                                                                       |                                              |
|                               |                                                                       |                                              |
|                               |                                                                       |                                              |

Про Google Aragentia Конфіденційність Умоли Google Scholar in English

Рисунок – 4.

Крок 5. Заповнити поля реєстраційної форми відповідно до заданого шаблону Рисунок – 5.

- ПІБ можна вказати однією чи декількома мовами;
- приналежність вказати «National Technical University of Ukraine»;
- для визначення приналежності до НТУУ «КПІ» вказати свою електронну адресу в домені kpi.ua для підтвердження реєстрації;
- вказати сфери зацікавлення;
- вказати свою домашню сторінку (наприклад http://intellect.kpi.ua/).

| C G hupspise | noiar.google.com.uarotations.rview_op=new_proineethi=uk                                     |                                                                                           | 20          |
|--------------|---------------------------------------------------------------------------------------------|-------------------------------------------------------------------------------------------|-------------|
| Google       |                                                                                             |                                                                                           |             |
| Ахадемия     |                                                                                             | Крок 1: Профіль Крок 2. Статті Крок                                                       | з Очсаления |
|              | Стежте за цитуваннями ваших публікацій. Ваше і<br>Google Академія                           | м'я з'являтиметься в результатах пошуху                                                   |             |
|              | <sup>Била</sup> — Іванов Іван Іванович / Ива<br>Укануйте повче Ікта так, як воно з<br>Махур | нов Иван Иванович / Ivanov Ivan Ivanovich<br>цаначене у вашях документах, наприклад Марія |             |
|              | Figure exercise National Technical Universit                                                | ty of Ukraine, professor<br>w. Crei-фордсклий velaepcurer                                 |             |
|              | Електронна адреса для iivanov@kpi.ua<br>підтаердження<br>Ухажіть спектронну адресу свого    | закладу Напреклад усилате@mit.edu                                                         |             |
|              | Сфери зацикавления штучний інтелект, біологія<br>Наприклад, штучний інтелект, біо           | охорони природи, теорія ціноутворення<br>погія охороня природи. Теорія цьюу творення      |             |
|              | Домациял сторняга http://intellect.kpi.ua/profile/i<br>Наприклад. http://example.edu/-yo    | ivanov<br>ourname                                                                         |             |
|              | Наступный крок                                                                              |                                                                                           |             |
|              | Довідка Конфіденційність Умови                                                              | Надіслати відгук Мої цитати                                                               |             |
|              | Рис                                                                                         | сунок – 5.                                                                                |             |

Крок 6. Далі система знайде статті за Вашим авторством. Ви повинні додати їх до свого профілю натискаючи кнопку «Додати статтю» (Рисунок – 6.)

| > C B bitps.                               | scholar.google.com.ua/otations/view.op+new_articles&hinskŋ+author/                                                                                                    |                          |
|--------------------------------------------|----------------------------------------------------------------------------------------------------|--------------------------|
| Веб Зображения                             | Gnuer                                                                                                    | ·                        |
| Google                                     | author "Mental Andreas                                                                                                    |                          |
| Angewa                                     | spie V Tpodata - <b>Kpo</b>                                                                                                    | Z Crami «por ) Caonemark |
| lichere spoto chereo<br>Degate ctarri      | Знайдіть написані вами статті та додайте іх у свій профіль. Лізніше ви зможете редагувати та<br>своєму профілі чи додавати в нього інші статті                                                                                                    | а видаляти статті у      |
| Hapati Zózáro<br>Cranii 0<br>Luriji samo 0 | Використания приводів наниста накропереняциянь при упатрапрецизійній обробці на верстатах<br>Волик Ристанорски под даржавного технологости. 2013<br>Методика автоматизированного синтеха формализованных описаний дианий для располнавания воздушених об | 1.4**08                  |
|                                            | Redenkens (1971) Deportment (1971)                                                                                                    |                          |
|                                            | Енкористания групода нако-та мікроперияциям при ультрапрецизінні обробці на верстатах<br>Білько Житакарського доржавнях технологичного — 2011                                                                                                    |                          |
|                                            | Dozare cherro                                                                                                    |                          |
|                                            | Openy chime user epor                                                                                                    | 1.2 < >                  |
|                                            | Рисунок – 6.                                                                                                    |                          |

Крок 7. Завершити реєстрацію потрібно натисканням на кнопку «Перейти до мого профілю» (Рисунок – 7).

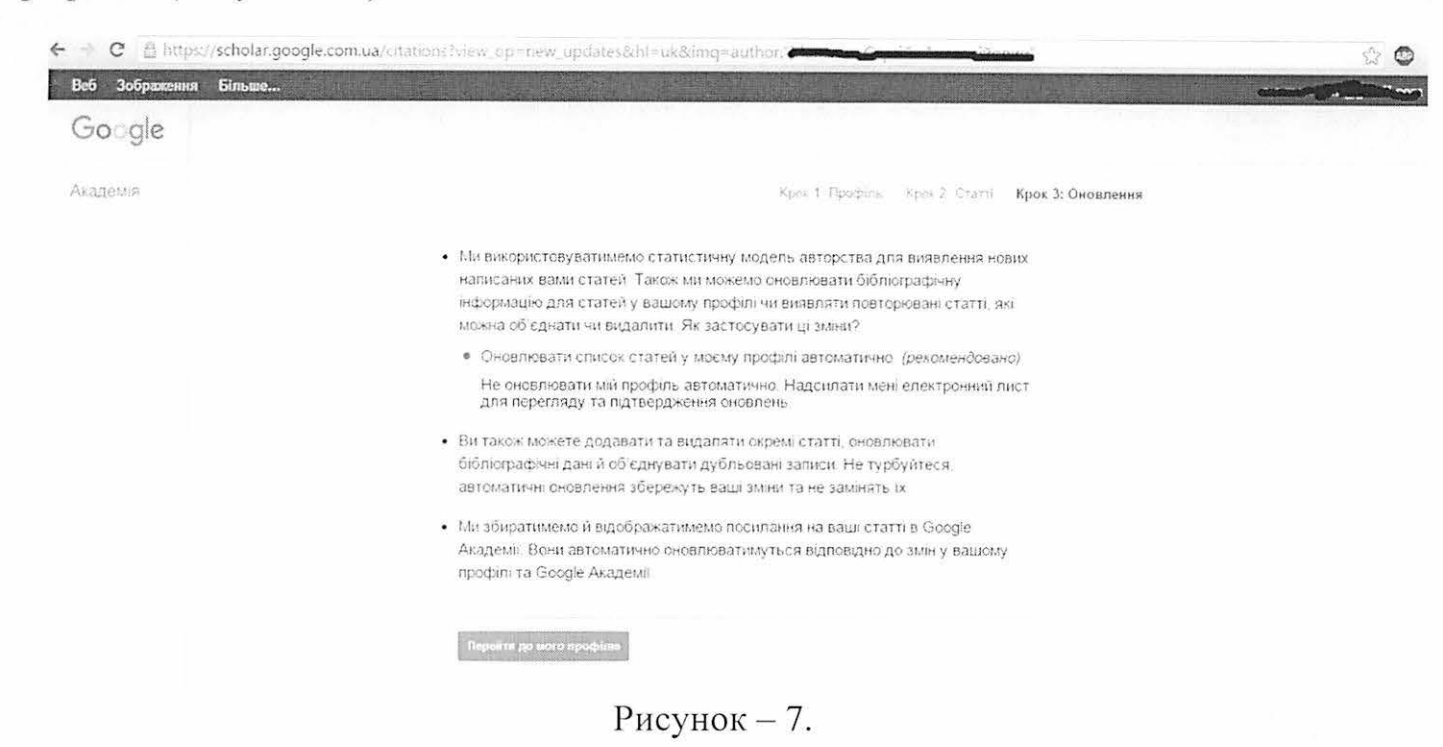

Крок 8. На поштову скриньку, вказану при реєстрації, прийде підтвердження електронної адреси для Вашого облікового запису служби Google Академія. Потрібно натиснути на кнопку «Підтвердити електронну адресу» (Рисунок – 8.). Для відображення в результатах пошуку Google Scholar потрібно зробити профіль загальнодоступним в налаштуваннях вашого кабінету користувача.

| -                                       |                                                                                                    |                | 1773      | 410            | -          |  |  |
|-----------------------------------------|----------------------------------------------------------------------------------------------------|----------------|-----------|----------------|------------|--|--|
| КПІТелек                                | OM                                                                                                    | Company Tours  | Контакти  | 🔄 Нальцтування | C Calif    |  |  |
| науково-технічне об'єз<br>ЕЛЕКТРОННА ПО |                                                                                                    |                |           |                |            |  |  |
|                                         | Am R mô riô , nô rô rô, nebeurara tom ,                                                                                                    |                |           |                |            |  |  |
| Папки                                   | Тена Підтвердьте свою електронну адресу                                                                                                    |                |           |                | -          |  |  |
| S Bolgel                                | Відпралняк 🖻 Біблісграфічні посилання Google Акаденія 🕹                                                                                                    |                |           |                |            |  |  |
|                                         | Kony emerged 2012                                                                                                    |                |           |                |            |  |  |
|                                         | 1010 COUDAN 11.50                                                                                                    |                |           |                |            |  |  |
|                                         |                                                                                                    |                |           |                |            |  |  |
|                                         | Stetchi bezineki socjakeliki s sobeljuki ukrepen sacnovali v usom v usom na ukreji u tokatytate ukreji i tokatytate ukreji i tokatytate ukreji     |                |           |                |            |  |  |
|                                         | BICECURING INFORMULAD TO SAID BACK INCOMPANIA INDUSTRIAN INDUSTRIAN AND INCOMPANIAL AND INCOMPANIA INCOMPANIAL                                                                                                    |                |           |                |            |  |  |
|                                         |                                                                                                    |                |           |                |            |  |  |
|                                         | ITTUROPHINE CONTRACTOR OF A CONTRACTOR OF A CONTRACTOR OF                                                                                                    |                |           |                |            |  |  |
|                                         | Ми отримали Ваш запит на підтвердження електронної адреси « в в в в в в в в в в в в в в в в в в                                                                                                    |                |           |                |            |  |  |
|                                         | Constant of Constant and Party of Constant and Party of Constant of Constant of Constant of Constant of Constant                                                                                                    |                |           |                |            |  |  |
|                                         |                                                                                                    |                |           |                |            |  |  |
|                                         | Підтвердити електронну адресу                                                                                                    |                |           |                |            |  |  |
|                                         |                                                                                                    | IS SUPPORTED   | 07002 00  |                |            |  |  |
|                                         | Якщо Би не хочете підтверджувати цю електронну адресу для свого ослікового запису не потріо                                                                                                    | ю виконувати ж | одних для |                |            |  |  |
|                                         |                                                                                                    |                |           |                |            |  |  |
|                                         | descent and the second descent and the second |                |           |                |            |  |  |
|                                         | National Technical University of Ukraine Kiev Polytechnic Institute, NTUU KPI                                                                                                    |                |           |                |            |  |  |
|                                         | зациаелення недериации нетнологи                                                                                                    |                |           |                |            |  |  |
|                                         |                                                                                                    |                |           |                |            |  |  |
|                                         | Переплияти сви профив                                                                                                    |                |           |                |            |  |  |
|                                         |                                                                                                    |                |           |                |            |  |  |
| ö1                                      |                                                                                                    |                |           | He Auc         | 1 is 1 = > |  |  |

Рисунок - 8.

Крок 9. Реєстрація завершена. Ви маєте можливість редагувати власний профіль, спостерігати за статистикою цитування ваших наукових праць, проводити моніторинг цікавих тем у науковому світовому просторі.

Додаток №2 до наказу №\_\_\_\_\_ від \_\_\_\_\_

Директору НТО "КПІ-Телеком" Ілляшенку А.М

#### СЛУЖБОВА ЗАПИСКА

Прошу створити у домені kpi.ua поштову скриньку електронної пошти (ВКАЗАТИ БАЖАНУ НАЗВУ ОБЛІКОВОГО ЗАПИСУ ЕЛЕКТРОННОЇ ПОШТИ, наприклад <u>u.user@kpi.ua</u>) для співробітника(вказати посаду) (ВКАЗАТИ НАЗВУ ПІДРОЗДІЛУ/ОРГАНІЗАЦІЇ, дог А-\_\_\_\_\_Т) (П.І.Б співробітника)\*.

або

Прошу створити у домені kpi.ua наступні поштові скриньку електронної пошти для співробітників (ВКАЗАТИ БАЖАНІ НАЗВИ ОБЛІКОВИХ ЗАПИСІВ ЕЛЕКТРОННОЇ ПОШТИ, наприклад <u>u.user@kpi.ua</u>)\*:

<u>u.user@kpi.ua</u> – для ( посада, П.І.Б) <u>u.user1@kpi.ua</u> – для ( посада, П.І.Б) .....

<u>u.userN@kpi.ua</u> – для (посада, П.І.Б)

Всі логіни та паролі прошу вислати відповідальній особі.

Відповідальна особа:

| П.І.Б     |  | <br>  |  |
|-----------|--|-------|--|
| e-mail: _ |  |       |  |
| тел       |  | <br>_ |  |

КЕРІВНИК ПІДРОЗДІЛУ/ ОРГАНІЗАЦІЇ (Декан факультету НАЗВА ФАКУЛЬТЕТУ) (Зав. каф. НАЗВА КАФЕДРИ) М.П. Підпис / \_\_\_\_\_

\* УВАГА! Кожній особі, для якої створюється обліковий запис електронної пошти необхідно заповнити реєстраційну картку (див. Додаток 3) та прикласти її до службової записки. (ДАНИЙ ТЕКСТ ДО ТЕКСТ СЛУЖБОВОЇ ЗАПИСКИ НЕ ВКЛЮЧАТИ)

Додаток №3 до наказу №\_\_\_\_\_ від \_\_\_\_\_

# РЕЄСТРАЦІЙНА КАРТКА

| Прізвище                                                                                                    |                                                 |
|----------------------------------------------------------------------------------------------------|-------------------------------------------------|
| Ім'я                                                                                                    |                                                 |
| По батькові                                                                                                    |                                                 |
| Підрозділ                                                                                                    | -                                               |
| Посада                                                                                                    |                                                 |
| ТелефонКонт. Тел                                                                                                    | -                                               |
| Розташування (кімната, корпус)                                                                                                    | -                                               |
| Дані для реєстрації на поштовому сервері                                                                                                    |                                                 |
| Ім'я, прізвище<br>(латинськими літерами)                                                                                                    | -                                               |
| Системне ім'я (для формування електронної адреси)                                                                                              |                                                 |
| Пароль доступу до скриньки<br>(не менш 4 великих та маленьких латинських                                                                       | літер чи цифр)                                  |
| Наявність фізичного підключення до мережі                                                                                                    |                                                 |
| IP адреса ПК(якщо в                                                                                                    | ідома)                                          |
| З правилами користування телекомунікаційною мережею НТУУ «КП ресурсами та сервісами ( <u>http://kpi-telecom.ntu-kpi.kiev.ua/docs/net/rules</u> | II», інформаційними<br><u>/</u> ) ознайомлений. |

«\_\_\_\_»\_\_\_\_200\_\_\_p.

(підпис)